```
1.2 ระบบปฏิบัติการ Window 7 , Vista สามารถดูได้ 2 วิธี
```

## <u>วิธีที่ 1</u>

Step1 คลิกที่ปุ่ม start > พิมพ์ cmd > Enter

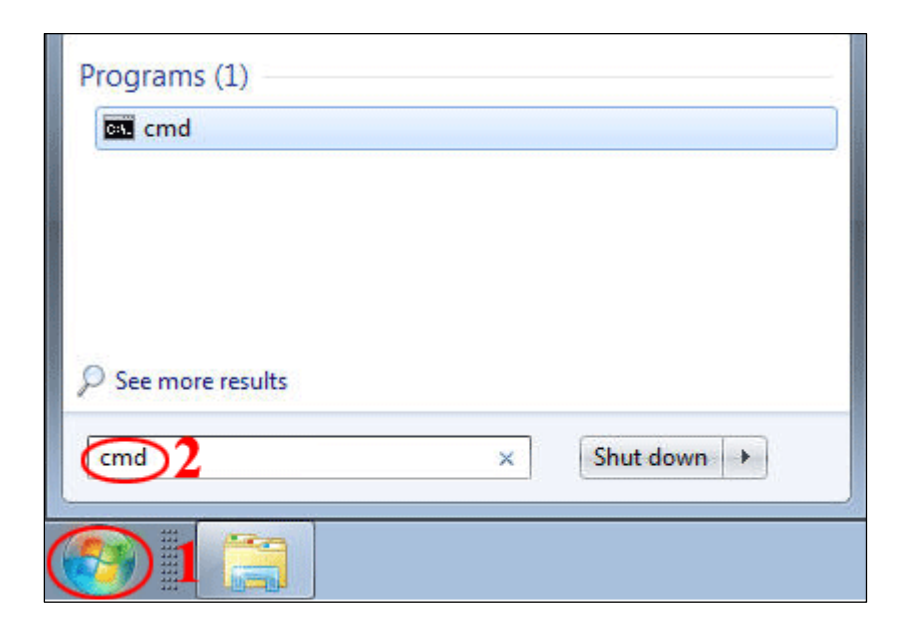

- Step2 จะปรากฎหน้างต่าง Command prompt > พิมพ์คำสั่ง ipconfig /all > Enter
  - 1. Ethernet adapter Wireless Network Connection :
  - 2. Description ต้องเป็นชื่อยี่ห้อ , รุ่นของอุปกรณ์ Wi-Fi
  - 3. Physical Address จะมีเลขทั้งหมด 12 ตัว คือ **44-6D-57-9B-BC-D5** (ในตัวอย่างเป็นค่า

สมมุติ)

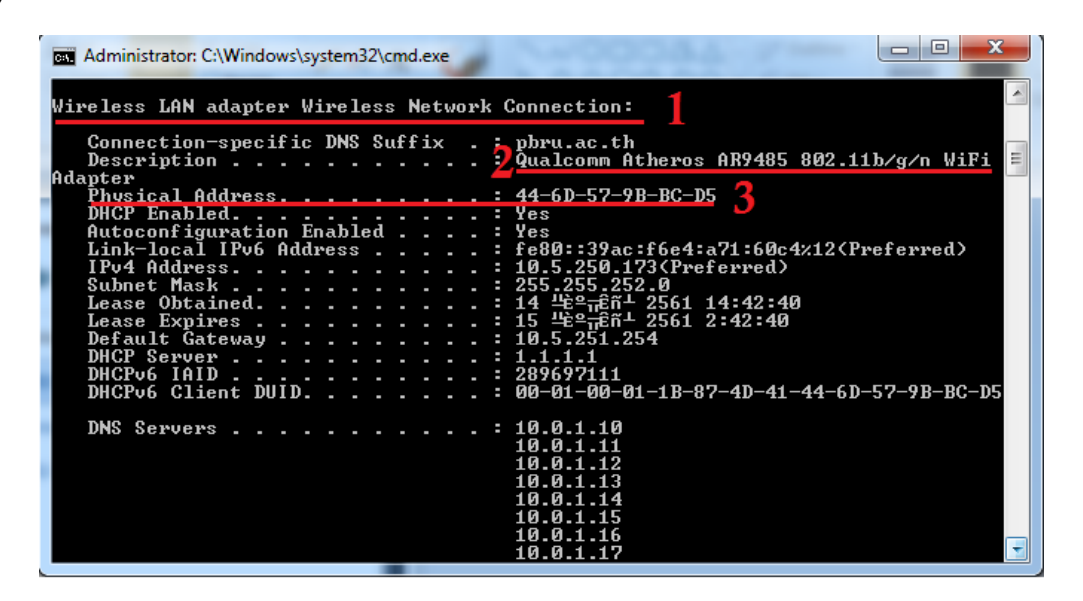

## <u>วิธีที่ 2</u>

Step1 คลิกที่ Icon Wi-Fi บริเวณ Taskbar > จะปรากฎชื่อเครือข่าย PBRU-Wi-Fi > คลิกขวาที่ PBRU-Wi-Fi

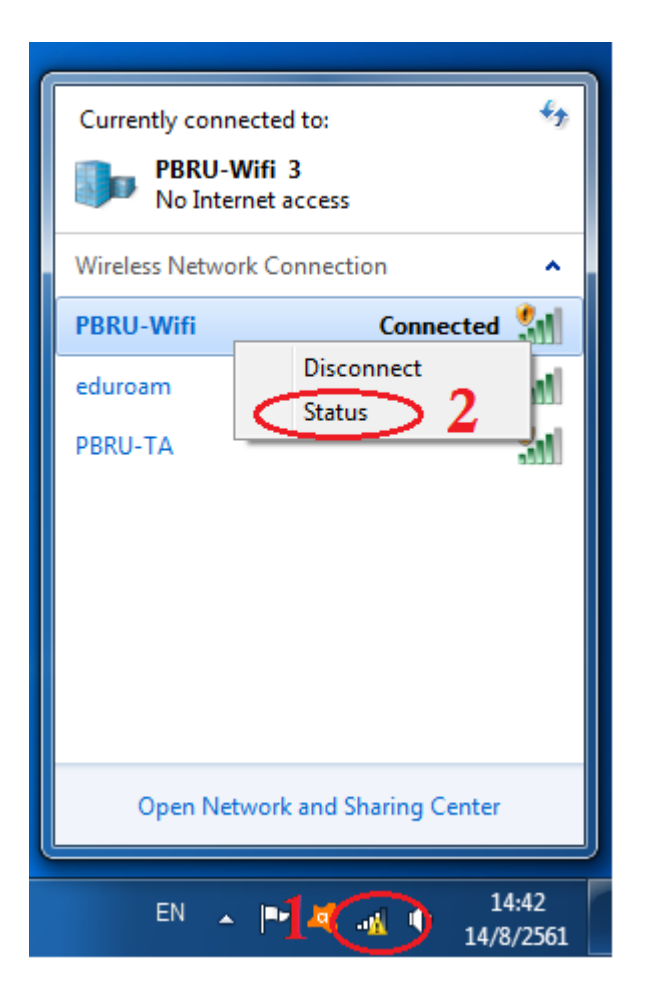

Step2 จะปรากฎหน้าต่าง Wirelese Network Connection Status > คลิกปุ่ม Details > ที่หน้าต่าง Network Connection Details

ที่ Physical Address จะแสดงค่าของ Mac Address ซึ่งเป็นตัวอักษรภาษาอังกฤษผสมกับตัวเลข 12 ตัว ดังรูป

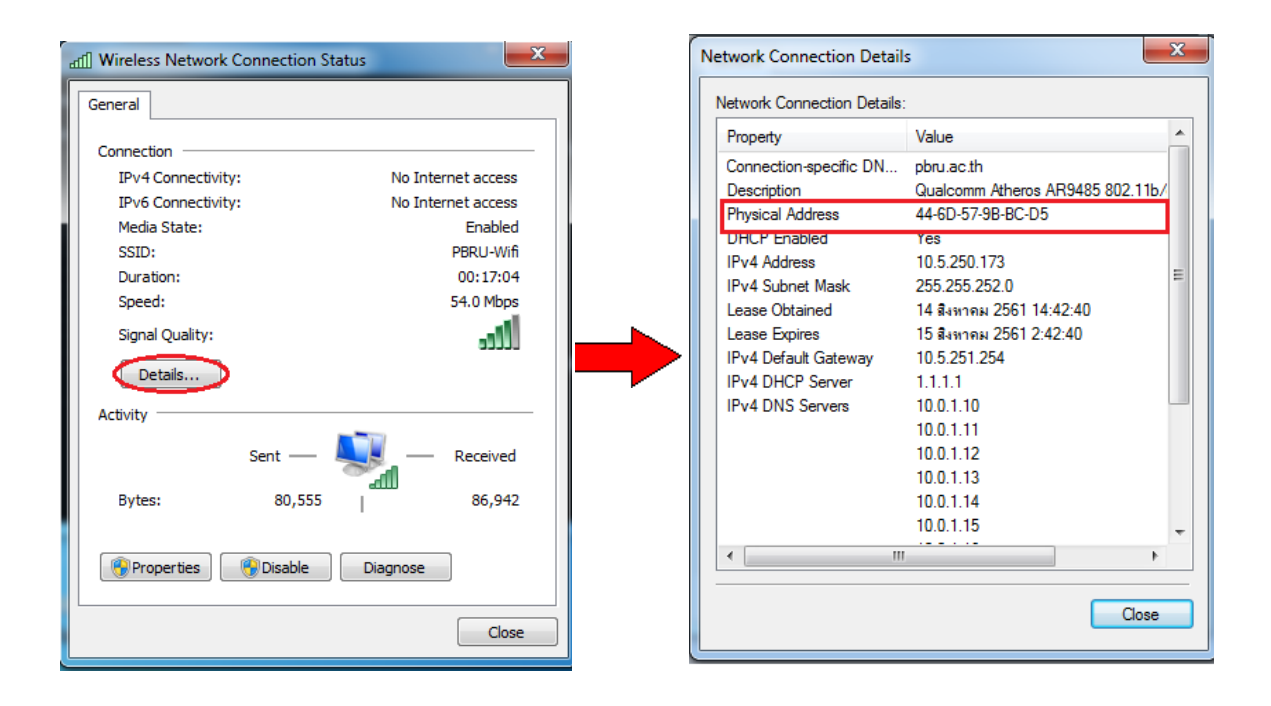